# (1) 表彰・補助金採択の機能と目的

国内企業の表彰・補助金の採択状況が地図や一覧で表示されることで、注力して支援すべき企業の検 討に役立てることができます。

|     |                                                                                                    | 地<br>域 |
|-----|----------------------------------------------------------------------------------------------------|--------|
|     | <ul> <li>経済産業省「gBizINFO」<https: info.gbiz.go.jp=""></https:></li> <li>※従来の出典であった【経済産業省「法人インフォメーション」】は【経済産業省<br/>「gBizINFO」】にリニューアルされました。</li> <li>国際航業株式会社「住所正規化コンバータ R7」</li> </ul> | 経済分析シア |
| ●注意 | <ul> <li>企業及び大学を抽出して掲載</li> <li>「gBizINFO」における登録データ修正等により、過去のデータが遡及修正される場合がある。</li> </ul>                                                                                            | ステム    |
|     | • 「表彰・補助金採択」画面の表示方法については、「基本的な使い方」を参照                                                                                                    | 表      |
|     |                                                                                                    | 끐      |

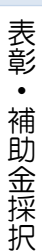

RESAS

# (2) 表彰・補助金採択の表示内容

表彰・補助金採択では、表示する年度を選択し「表彰・補助金情報を読み込む」を押下することで、 表彰・補助金の採択があった企業(または大学)の位置がマップ上にプロットされます。 プロットされているマーカーに関して表彰情報のみ存在する場合には赤色、補助金情報のみ存在する場 合には青色、表彰情報と補助金情報の両方が存在する場合には黒色で表示されます。

「指定地域」で選択している都道府県を中心とした縮尺で地図が拡大表示されます。

また、マップ上にプロットされているマーカーにマウスオーバーすると、企業情報とリンクが表示され、リンクをクリックすることで当該企業の詳細情報が表示されます。

※初期表示項目:2020年度

RESAS

RESAS

表彰

٠

補助金採択

地

|域経済分析システム

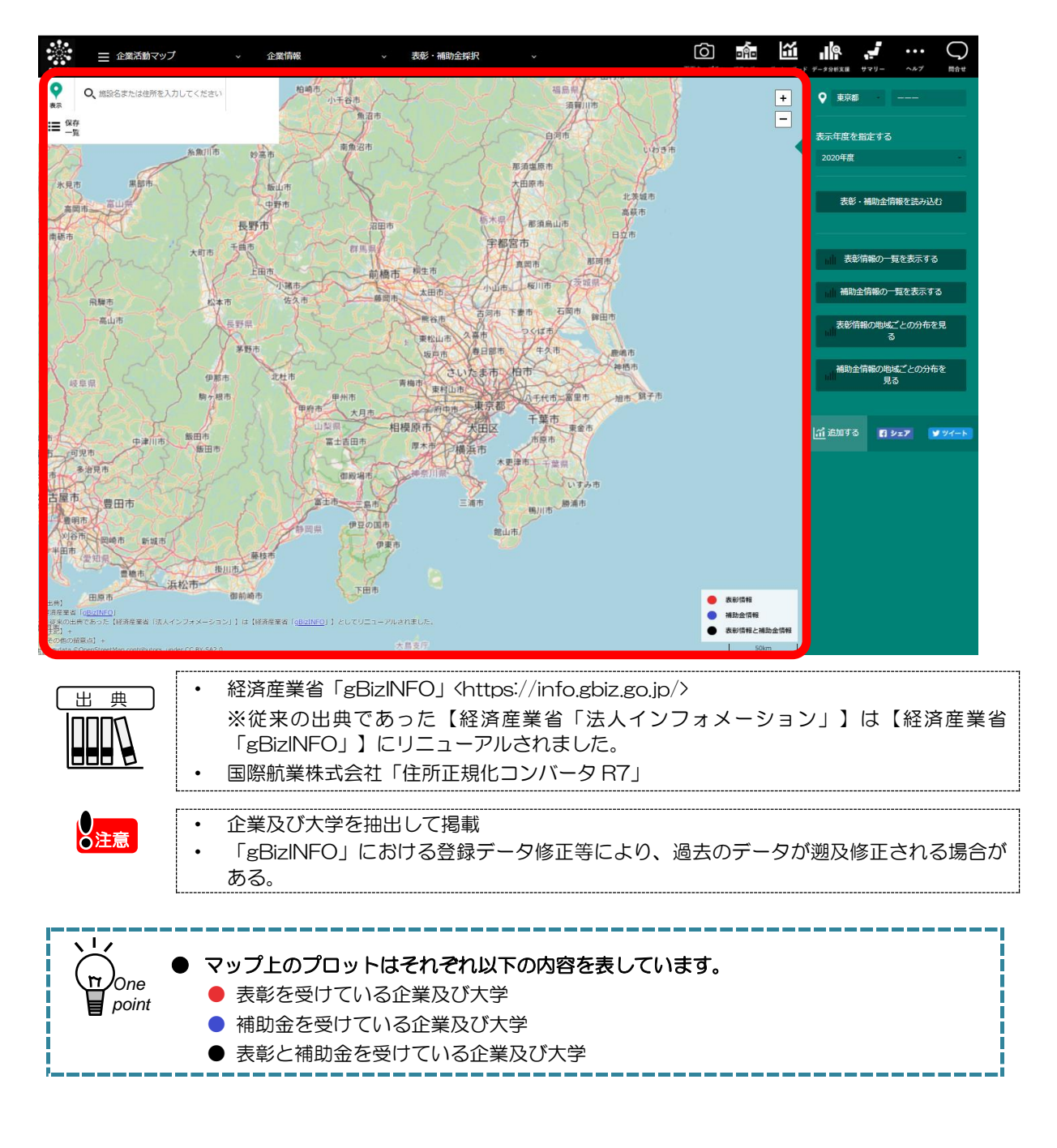

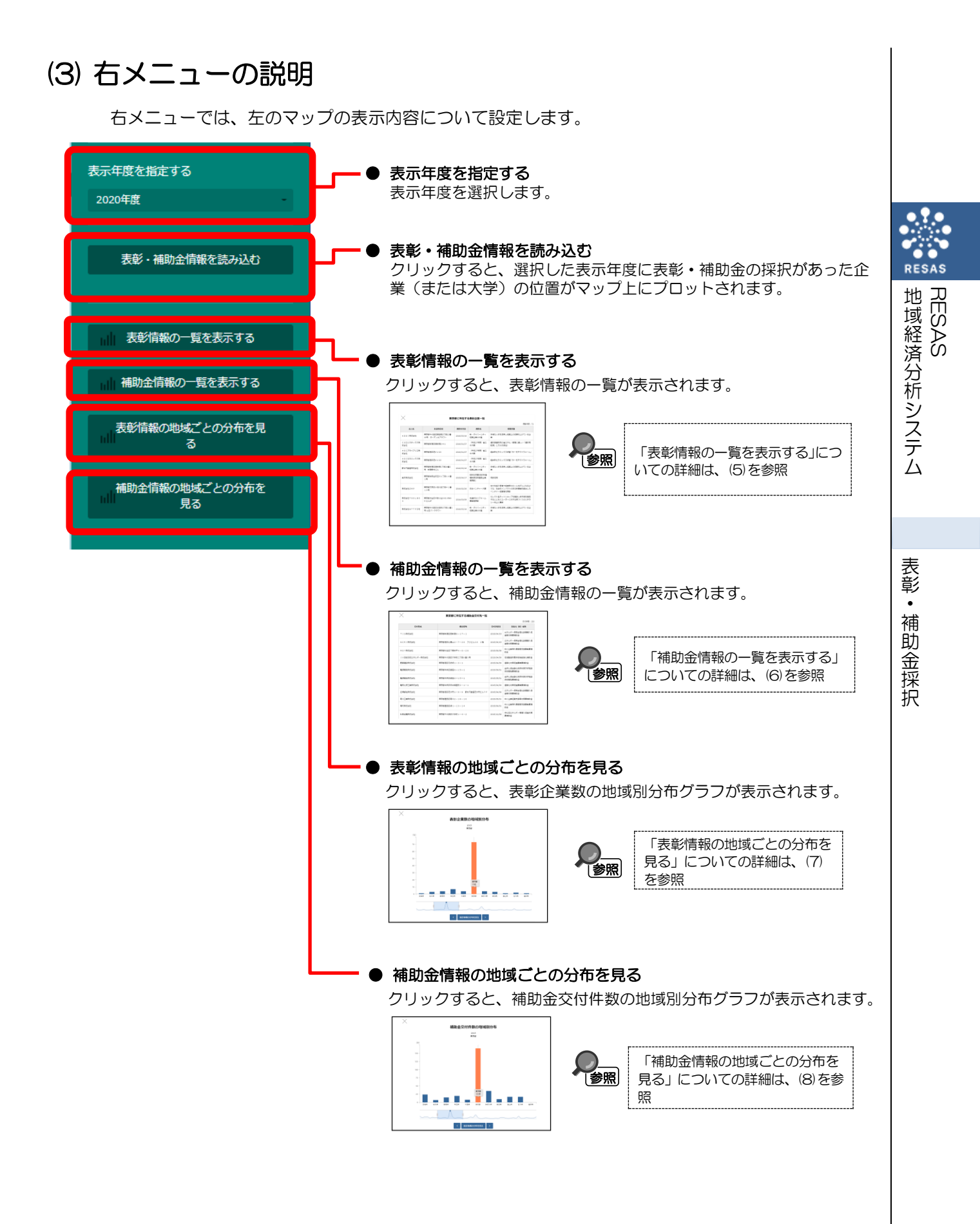

# (4) 表彰・補助金情報詳細を表示する

マップ上にプロットされているマーカーにマウスオーバーすると、企業情報とリンクが表示され、表 彰情報がある企業の場合「表彰情報の詳細を見る」、補助金情報がある企業の場合「補助金情報の詳細 を見る」、表彰情報と補助金情報の両方が存在する場合にはそれぞれのリンクが表示されます。リンク をクリックすることで当該企業の詳細情報が表示されます。

## <表彰・補助金情報詳細の表示方法>

マーカーにマウスオーバーした際に表示される「表彰情報の詳細を見る」もしくは「補助金情報の詳 細を見る」をクリックします。

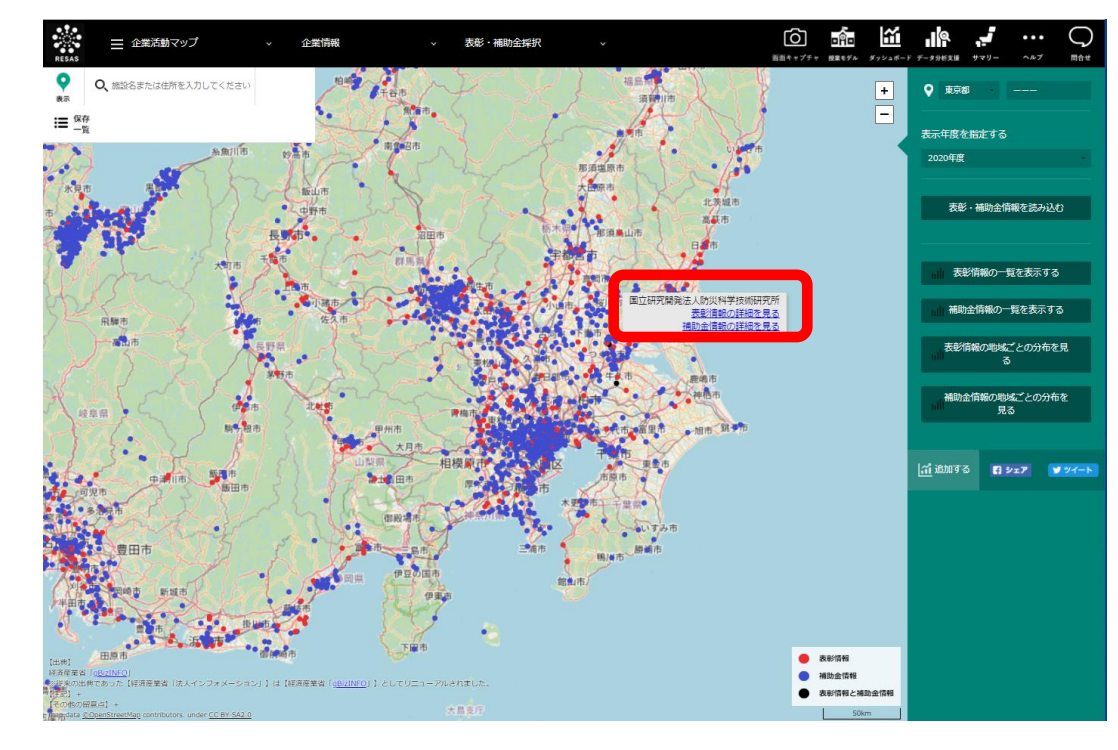

#### こ 指定した企業の表彰・補助金情報詳細が表示されます。

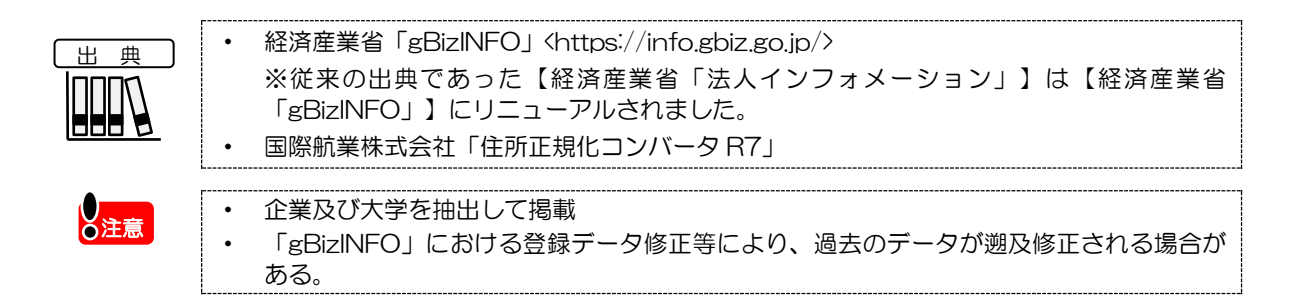

RESAS

表彰・

補助金採択

地域経済分析システム

## く表彰情報詳細の画面構成>

|                                                                                                    |                                                                                     |                                                                                                    |                                                                                 |                  | 表影件数:1 前 | CANA                 |               |   |   |   |  |
|----------------------------------------------------------------------------------------------------|-------------------------------------------------------------------------------------|----------------------------------------------------------------------------------------------------|---------------------------------------------------------------------------------|------------------|----------|----------------------|---------------|---|---|---|--|
| 法人名                                                                                                    | 表彰年月日                                                                               | 表彰名                                                                                                    | 受買対象                                                                            | 本店所在地            |          | 秋名                   |               |   |   | 1 |  |
| 国立研究開発法人助災科学技術研究所                                                                                                    | 2020/06/01                                                                          | 気象庁長官表彰                                                                                                    | 気象行政への献身的な協力                                                                    | 茨城県つくば市天王台3丁目1番地 |          | 342                  |               |   |   |   |  |
|                                                                                                    |                                                                                     |                                                                                                    |                                                                                 |                  | 紋        | り込み条件                |               |   | _ |   |  |
|                                                                                                    |                                                                                     |                                                                                                    |                                                                                 |                  | ä        | 5年後:2020<br>天頃日:表彰情報 |               |   |   |   |  |
|                                                                                                    |                                                                                     |                                                                                                    |                                                                                 |                  | 7        |                      |               |   |   |   |  |
|                                                                                                    |                                                                                     |                                                                                                    |                                                                                 |                  | ~        | 画両スクロールで自動的に<br>込む   | -統さを読み        | - |   |   |  |
|                                                                                                    |                                                                                     |                                                                                                    |                                                                                 |                  | _        |                      |               |   |   |   |  |
|                                                                                                    |                                                                                     |                                                                                                    |                                                                                 |                  | ដោ       | illuto <b>(1</b> 2x7 | <b>*</b> 77-F |   |   |   |  |
|                                                                                                    |                                                                                     |                                                                                                    |                                                                                 |                  |          |                      |               |   |   |   |  |
|                                                                                                    |                                                                                     |                                                                                                    |                                                                                 |                  |          |                      |               |   |   |   |  |
|                                                                                                    |                                                                                     |                                                                                                    |                                                                                 |                  |          |                      |               |   |   |   |  |
|                                                                                                    |                                                                                     |                                                                                                    |                                                                                 |                  |          |                      |               |   |   |   |  |
|                                                                                                    |                                                                                     |                                                                                                    |                                                                                 |                  |          |                      |               |   |   |   |  |
|                                                                                                    |                                                                                     |                                                                                                    |                                                                                 |                  |          |                      |               |   |   |   |  |
|                                                                                                    |                                                                                     |                                                                                                    |                                                                                 |                  |          |                      |               |   |   |   |  |
|                                                                                                    |                                                                                     |                                                                                                    |                                                                                 |                  |          |                      |               |   |   |   |  |
| 主会《主记 医                                                                                                    |                                                                                     |                                                                                                    |                                                                                 |                  |          |                      |               |   |   |   |  |
|                                                                                                    |                                                                                     | がまニナャ                                                                                                    | n=+                                                                             |                  |          |                      |               |   |   |   |  |
| <b>長彰情報一覧</b><br>皆定した企業の表望                                                                                                    | 影情報一覧                                                                               | が表示され                                                                                                    | います。                                                                            |                  | ᅚᅻ       | ==→ <b>か</b>         | ±-7           |   |   |   |  |
| <b>表彰情報一覧</b><br>皆定した企業の表望<br>表彰情報一覧には、                                                                                                    | 彰情報一覧<br>法人名、                                                                       | が表示され<br>表彰年月E                                                                                                    | れます。<br>3、表彰名、                                                                  | 受賞対象、本店所         | 所在地が     | 表示され                 | ます。           |   |   |   |  |
| <b>長彰情報一覧</b><br>旨定した企業の表望<br>長彰情報一覧には、                                                                                                    | 影情報一覧<br>法人名、                                                                       | が表示され<br>表彰年月E                                                                                                    | 1ます。<br>3、表彰名、                                                                  | 受賞対象、本店所         | 所在地が     | 表示され                 | ます。           |   |   |   |  |
| 長 <b>彰情報一覧</b><br>旨定した企業の表望<br>長彰情報一覧には、                                                                                                    | 彰情報一覧<br>法人名、                                                                       | が表示され<br>表彰年月E                                                                                                    | れます。<br>日、表彰名、                                                                  | 受賞対象、本店所         | 所在地が     | 表示され                 | ます。           |   |   |   |  |
| 長彰情報一覧<br>皆定した企業の表望<br>長彰情報一覧には、                                                                                                    | 彰情報一覧<br>法人名、                                                                       | が表示され<br>表彰年月E                                                                                                    | 1ます。<br>3、表彰名、 <sup>3</sup>                                                     | 受賞対象、本店所         | 所在地が     | 表示され                 | ます。           |   |   |   |  |
| <b>長彰情報一覧</b><br>皆定した企業の表望<br>長彰情報一覧には、<br><b>立び順</b><br>一覧に表示する並び                                                                                                    | 診情報一覧<br>法人名、<br>び順を以下                                                              | が表示され<br>表彰年月E<br>の中から挑                                                                                                    | 1ます。<br>3、表彰名、<br>話定します。                                                        | 受賞対象、本店所         | 所在地が     | 表示され                 | ます。           |   |   |   |  |
| <b>長彰情報一覧</b><br>皆定した企業の表替<br>長彰情報一覧には、<br><b>▲び順</b><br>一覧に表示する並び<br>・法人名                                                                                                    | 診情報一覧<br>法人名、<br>び順を以下                                                              | が表示され<br>表彰年月E<br>の中から指                                                                                                    | れます。<br>3、表彰名、<br>話定します。                                                        | 受賞対象、本店所         | 所在地が     | 表示され                 | ます。           |   |   |   |  |
| <ul> <li>長彰情報一覧</li> <li>旨定した企業の表望</li> <li>長彰情報一覧には、</li> </ul> <b>血び順</b> <ul> <li>一覧に表示する並び</li> <li>・法人名</li> <li>・表彰年月日</li> </ul>                                                                                                    | 影情報一覧<br>法人名、<br>び順を以下                                                              | が表示され<br>表彰年月E<br>の中から指                                                                                                    | れます。<br>日、表彰名、<br>記                                                             | 受賞対象、本店所         | 所在地が     | 表示され                 | ます。           |   |   |   |  |
| <ul> <li>表彰情報一覧</li> <li>旨定した企業の表述</li> <li>表彰情報一覧には、</li> <li>血び順</li> <li>一覧に表示する並び</li> <li>・法人名</li> <li>・表彰年月日</li> <li>・表彰名</li> </ul>                                                                                                    | 彰情報一覧<br>法人名、<br>び順を以下                                                              | が表示され<br>表彰年月E<br>の中から指                                                                                                    | れます。<br>日、表彰名、<br>言定します。                                                        | 受賞対象、本店所         | 所在地が     | 表示され                 | ます。           |   |   |   |  |
| <ul> <li>表彰情報一覧</li> <li>旨定した企業の表望</li> <li>長彰情報一覧には、</li> <li>血び順</li> <li>一覧に表示する並び</li> <li>・法人名</li> <li>・表彰年月日</li> <li>・表彰名</li> <li>・受賞対象</li> </ul>                                                                                                    | 診情報一覧<br>法人名、<br>び順を以下                                                              | が表示され<br>表彰年月E<br>の中から掛                                                                                                    | れます。<br>3、表彰名、<br>話定します。                                                        | 受賞対象、本店所         | 所在地が     | 表示され                 | ます。           |   |   |   |  |
| <ul> <li>表彰情報一覧</li> <li>旨定した企業の表望</li> <li>支彰情報一覧には、</li> <li>血び順</li> <li>一覧に表示する並び</li> <li>・法人名</li> <li>・表彰名</li> <li>・受賞対象</li> <li>・本店所在地</li> </ul>                                                                                                    | 診情報一覧<br>法人名、<br>び順を以下                                                              | が表示され<br>表彰年月E<br>の中から指                                                                                                    | 1ます。<br>3、表彰名、<br>言定します。                                                        | 受賞対象、本店所         | 所在地が     | 表示され                 | ます。           |   |   |   |  |
| <ul> <li>表彰情報一覧</li> <li>旨定した企業の表記</li> <li>旨定した企業の表記</li> <li>「覧には、</li> <li>一覧によ人名</li> <li>・表彰名</li> <li>・表彰名</li> <li>・受賞店所在地</li> <li>上記で選択した面</li> </ul>                                                                                                    | ジ情報一覧<br>法人名、<br>び順を以下                                                              | が表示され<br>表彰年月E<br>の中から指<br>して以下の                                                                                                    | れます。<br>日、表彰名、<br>「話定します。                                                       | 受賞対象、本店所         | 所在地が     | 表示され                 | ます。           |   |   |   |  |
| <ul> <li>表彰情報一覧</li> <li>旨定した企業の表記</li> <li>旨定した企業の表記</li> <li>「覧には、</li> <li>立び順</li> <li>一覧に志示する並び</li> <li>・表彰高子</li> <li>・表彰高子</li> <li>・表彰高子</li> <li>・表彰高子</li> <li>・表彰高子</li> <li>・支管店所在地</li> <li>上記で順</li> </ul>                                                                                                    | 影情報一覧<br>法人名、<br>び順を以下                                                              | が表示され<br>表彰年月E<br>の中から抗<br>して以下の                                                                                                    | れます。<br>日、表彰名、                                                                  | 受賞対象、本店所         | 所在地が     | 表示され                 | ます。           |   |   |   |  |
| <ul> <li>長彰情報一覧</li> <li>旨定した企業の表記</li> <li>自定した企業の表記</li> <li>立び順</li> <li>一覧によ、</li> <li>立びに表示する</li> <li>・表彰賞方の</li> <li>・表彰賞店選択した並</li> <li>・昇順</li> </ul>                                                                                                    |                                                                                     | が表示され<br>表彰年月E<br>の中から抗<br>して以下の                                                                                                    | れます。<br>3、表彰名、<br>音定します。<br>中から指定し                                              | 受賞対象、本店所         | 所在地が     | 表示され                 | ます。           |   |   |   |  |
| <b>長彰情報一覧</b><br>皆定した企業の表述<br>した企業の表述<br>の表述<br>の表述<br>の表述<br>の表述<br>の<br>の<br>の<br>した<br>の<br>した<br>の<br>した<br>の<br>した<br>の<br>した<br>の<br>した<br>の<br>した<br>の<br>した<br>の<br>表述<br>の<br>した<br>の<br>した<br>の<br>の<br>した<br>の<br>した<br>の<br>い<br>した<br>の<br>した<br>の<br>した<br>の<br>した<br>の<br>い<br>した<br>の<br>い<br>した<br>の<br>い<br>した<br>の<br>の<br>い<br>した<br>の<br>の<br>の<br>した<br>の<br>の<br>の<br>した<br>の<br>の<br>の<br>の<br>の<br>の<br>の<br>の<br>した<br>の<br>の<br>の<br>の<br>の<br>の<br>の<br>の<br>の<br>の<br>の<br>の<br>の | 影情報一覧<br>法人名、<br>び順を以下                                                              | が表示され<br>表彰年月E<br>の中から挑                                                                                                    | 1ます。<br>3、表彰名、                                                                  | 受賞対象、本店所         | 所在地が     | 表示され                 | ます。           |   |   |   |  |
| 長彰情報一覧<br>旨定した企業の表述<br>意定した企業の表述<br>ので順<br>一覧に表示する並び<br>・法表彰名<br>・表彰当対象<br>・本店町所在地<br>上記で降順<br>・昇順                                                                                                    | 影情報一覧<br>法人名、<br>び順を以下                                                              | が表示され<br>表彰年月E<br>の中から挑<br>して以下の                                                                                                    | れます。<br>3、表彰名、                                                                  | 受賞対象、本店所         | 所在地が     | 表示され                 | ます。           |   |   |   |  |
| <ul> <li>表彰情報一覧</li> <li>旨定した企業の表記</li> <li>自定した企業の表記</li> <li>立び順</li> <li>一覧に表示する並び</li> <li>・法大部でするがで</li> <li>・表彰賞店所在地</li> <li>上記で降順</li> <li>・昇順</li> <li>交込み条件</li> </ul>                                                                                                    |                                                                                     | が表示され<br>表彰年月E<br>の中から指<br>して以下の                                                                                                    | 1ます。<br>3、表彰名、<br>雪定します。<br>中から指定し                                              | 受賞対象、本店所         | 所在地が     | 表示され                 | ます。           |   |   |   |  |
| <ul> <li>表彰情報一覧</li> <li>旨定した企業の表述</li> <li>自定した企業の表述</li> <li>立び順</li> <li>一覧に表示する並び</li> <li>・表彰に選択したか</li> <li>・昇順</li> <li>交込み条件</li> </ul>                                                                                                    |                                                                                     | が表示され<br>表彰年月E<br>の中から指<br>して以下の                                                                                                    | れます。<br>1、表彰名、<br>1<br>1<br>1<br>1<br>1<br>1<br>1<br>1<br>1<br>1<br>1<br>1<br>1 | 受賞対象、本店所         | 所在地が     | 表示され                 | ます。           |   |   |   |  |
| <ul> <li>表彰情報一覧</li> <li>皆定情報一覧の表記</li> <li>位で覧の表記</li> <li>位で覧には、</li> <li>位で覧によ、</li> <li>ので買に法える</li> <li>・する</li> <li>・表表彰賞店選択</li> <li>・昇順</li> <li>・昇順</li> <li>・昇にしている</li> <li>・表記に</li> </ul>                                                                                                    | <ul> <li>ド情報一覧</li> <li>法人名、</li> <li>び順を以下</li> <li>び順に関し</li> <li>る回面に</li> </ul> | が表示され<br>表彰年月日<br>の中から指<br>して以下の<br>込条供表示年                                                                                                    | nます。<br>1、表彰名、<br>き<br>定します。<br>中から指定し<br>気にします。<br>気にします。                      | 受賞対象、本店所         | 所在地が     | 表示され                 | ます。           |   |   |   |  |
| <ul> <li>表彰情報一覧</li> <li>指定した報一覧には、</li> <li>位び順</li> <li>一覧には、</li> <li>位び間</li> <li>一覧には、</li> <li>位び間</li> <li>一覧には、</li> <li>のでしている</li> <li>・表示年日</li> <li>・表示項目:表示</li> </ul>                                                                                                    | 影情報一覧<br>法人名、<br>び順を以下<br>び順に関し<br>の下の縦<br>の面面報                                     | が表示され<br>表<br>家<br>年月日<br>の<br>中から<br>持<br>し<br>て<br>以<br>下の<br>込<br>条件表示<br>年                                                                                              | nます。<br>1、表彰名、<br>き<br>定します。<br>中から指定し<br>表示します。<br>そ                           | 受賞対象、本店所         | 所在地が     | 表示され                 | ます。           |   |   |   |  |
| <ul> <li>表彰情報一覧</li> <li>皆定した企一覧の表記</li> <li>位び順</li> <li>一覧には、</li> <li>位び間に表示名</li> <li>小麦、人彰彰高子の</li> <li>・表表表彰賞店選択</li> <li>・昇順</li> <li>・昇順</li> <li>・表示年月日</li> <li>・表示項目:表示</li> </ul>                                                                                                    | 影情報一覧<br>法人名、<br>び順を以下<br>び順に関し<br>のして指定<br>影情報                                     | が表示され<br>表<br>の<br>中<br>か<br>ら<br>持<br>し<br>て<br>以<br>下<br>の<br>込<br>条件<br>を<br>見<br>日<br>日<br>日<br>日<br>日<br>日<br>日<br>日<br>日<br>日<br>日<br>日<br>日<br>日<br>日<br>日<br>日<br>日 | nます。<br>1、表彰名、<br>1<br>1<br>1<br>1<br>1<br>1<br>1<br>1<br>1<br>1<br>1<br>1<br>1 | 受賞対象、本店所         | 所在地が     | 表示され                 | ます。           |   |   |   |  |

「画面スクロールで自動的に続きを読み込む」のチェックを外すと、一覧表に表示されていないデータが 存在する場合には、表の最下部に「続きを読み込む」ボタンが表示されます(ボタンを押下すると表示さ れていないデータが一覧に表示されます)。

## <補助金情報詳細の画面構成>

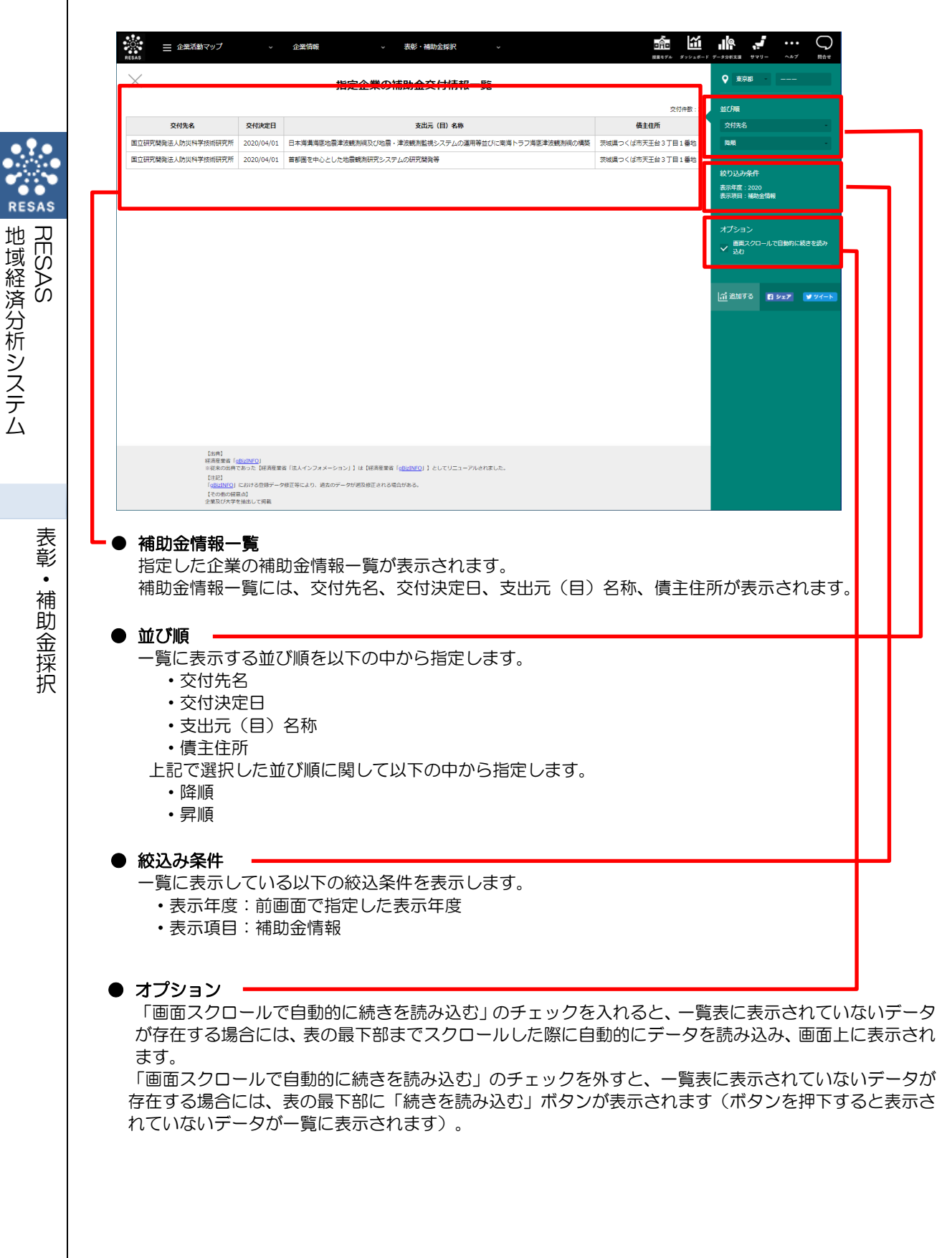

## (5) 表彰情報一覧を表示する

指定地域に所在する企業の表彰情報一覧が表示されます。 表彰情報として表彰件数と企業情報(法人名、表彰年月日、表彰名、受賞対象、本店所在地)が表示されます。

### く表彰情報一覧の表示方法>

右メニューの「表彰情報の一覧を表示する」をクリックします。

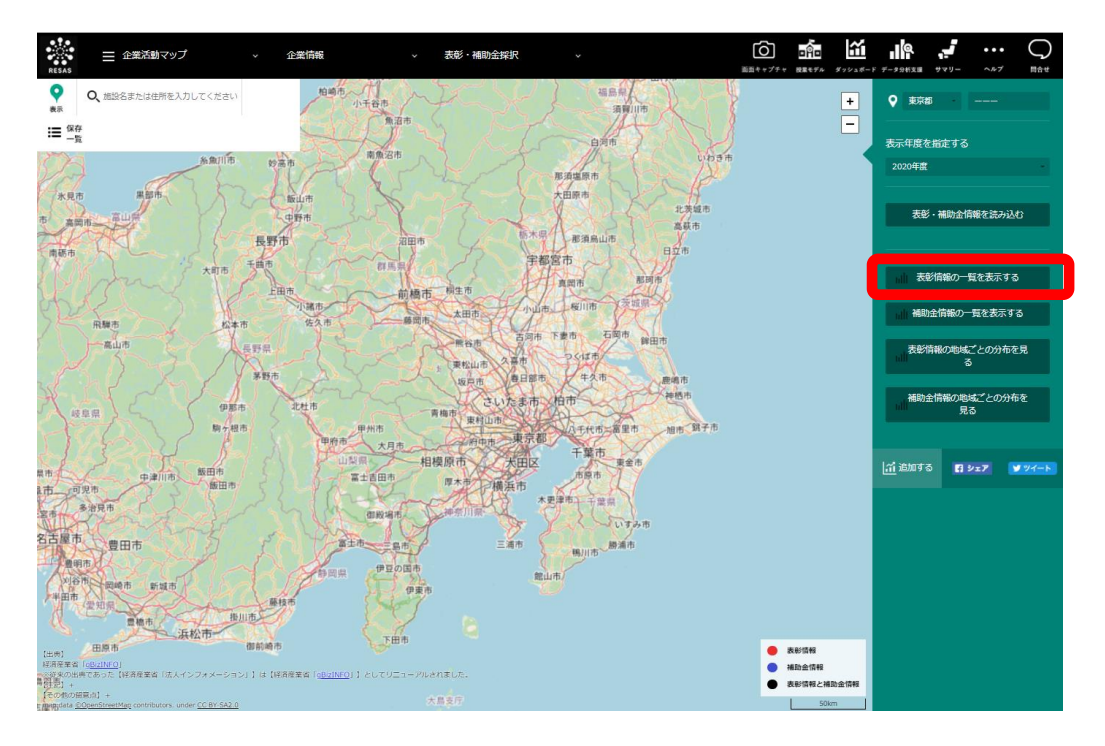

⇒ 指定した地域の表彰情報一覧が表示されます。

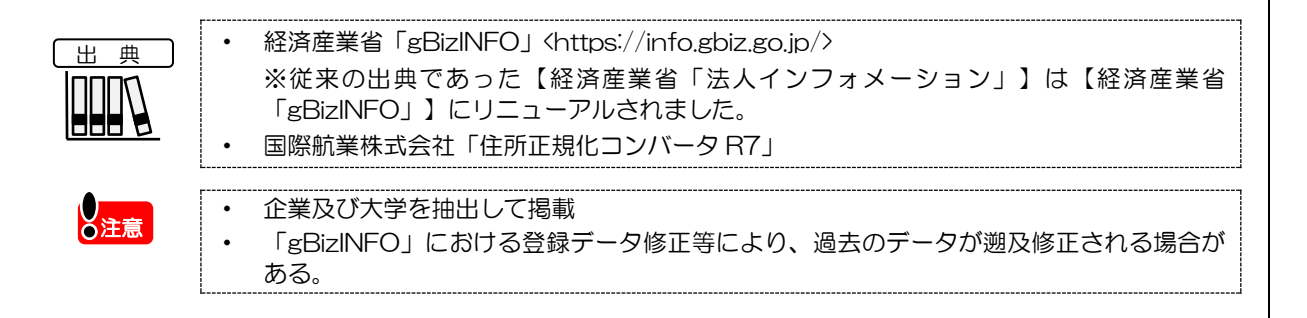

RESAS

地域経済分析システム

7

## く表彰情報一覧の画面構成>

RESAS RESAS

表彰・補助金採択

| ×                          |            | 東京都                       | 「に所在する表彰企業一覧                 |                                             | ♀ 東京都                                |
|----------------------------|------------|---------------------------|------------------------------|---------------------------------------------|--------------------------------------|
|                            |            |                           |                              | 表彰件数:64                                     | 並び順                                  |
| 法人名                        | 表彰年月日      | 表彰名                       | 受賞対象                         | 本店所在地                                       | 法人名                                  |
| U T エイム株式会社                | 2020/10/13 | 地域未来牽引企業                  | 2020                         | 東京都品川区東五反田1丁目11番1<br>5号                     | Rêhti -                              |
| 鹿島建設株式会社                   | 2020/07/01 | 優秀工事顕彰                    | 市ヶ谷(30)構造物整備工事               | 東京都港区元赤坂1丁目3番1号                             | 絞り込み条件                               |
| 青木あすなろ建設株式会<br>社           | 2020/07/01 | 優秀工事顕彰                    | 防医大(29)庁舎改修建築工事              | 東京都千代田区神田美土代町1番地                            | 指定地域:東京都<br>表示年度:2020<br>東京11日:東部/第8 |
| 電源開発株式会社                   | 2020/06/01 | 気象庁長官表彰                   | 委託観測(地域)                     | 東京都中央区銀座6丁目15番1号                            |                                      |
| 美和ロック株式会社                  | 2020/10/13 | 地域未来牽引企業                  | 2020                         | 東京都港区芝3丁目1番12号                              | オプション                                |
| 立川精密工業株式会社                 | 2020/10/13 | 地域未来牽引企業                  | 2020                         | 東京都羽村市神明台4丁目4番地の2<br>1                      |                                      |
| 石川酒造株式会社                   | 2020/10/13 | 地域未来牽引企業                  | 2020                         | 東京都福生市大字照川1番地                               |                                      |
| 由布合成化学株式会社                 | 2020/10/13 | 地域未来牽引企業                  | 2020                         | 東京都大田区中央4丁目35番8号                            |                                      |
| 王子物流株式会社                   | 2020/12/16 | グリーン物流パートナーシッ<br>ブ優良事業者表彰 | RORO船を用いた本州内紙製品バラ積輸送(愛知~埼玉間) | 東京都中央区銀座5丁目12番8号                            | ☆  追加する 💽 シェア 👿 ツイート                 |
| 玉井商船株式会社                   | 2020/06/01 | 気象庁長官表彰                   | 気象通報 (船舶)                    | 東京都港区芝浦3丁目2番16号                             |                                      |
| 特定非営利活動法人気象<br>キャスターネットワーク | 2020/06/01 | 国土交通大臣表彰                  | 気象及び防災に関する知識の普及務発            | 東京都台東区上野桜木1丁目14番2<br>1号高遠レジデンス上野桜木202号<br>室 |                                      |
| 気象庁生活協同組合                  | 2020/06/01 | 気象庁長官表彰                   | 気象行政への献身的な協力                 | 東京都千代田区大手町1丁目3番4号                           |                                      |

#### 表彰情報一覧

指定した地域の表彰情報一覧が表示されます。

#### 並び順

一覧に表示する並び順を以下の中から指定します。

- ・法人名
- ・表彰年月日
- ・表彰名
- ・受賞対象
- •本店所在地

上記で選択した並び順に関して以下の中から指定します。

- 降順
- ・昇順

#### ● 絞込み条件

一覧に表示している以下の絞込条件を表示します。

- ・指定地域:指定している都道府県
- ・表示年度:前画面で指定した表示年度
- •表彰項目:表彰情報

#### ● オプション

「画面スクロールで自動的に続きを読み込む」のチェックを入れると、一覧表に表示されていない データが存在する場合には、表の最下部までスクロールした際に自動的にデータを読み込み、画面 上に表示されます。

「画面スクロールで自動的に続きを読み込む」のチェックを外すと、一覧表に表示されていないデー タが存在する場合には、表の最下部に「続きを読み込む」ボタンが表示されます(ボタンを押下する と表示されていないデータが一覧に表示されます)。

## (6) 補助金交付先一覧を表示する

指定した地域に所在する企業の補助金情報一覧が表示されます。 補助金情報として交付件数と企業情報(交付先名、交付決定日、支出元(目)名称、債主住所)が表示 されます。

## <補助金交付先一覧の表示方法>

右メニューの「補助金情報の一覧を表示する」をクリックします。

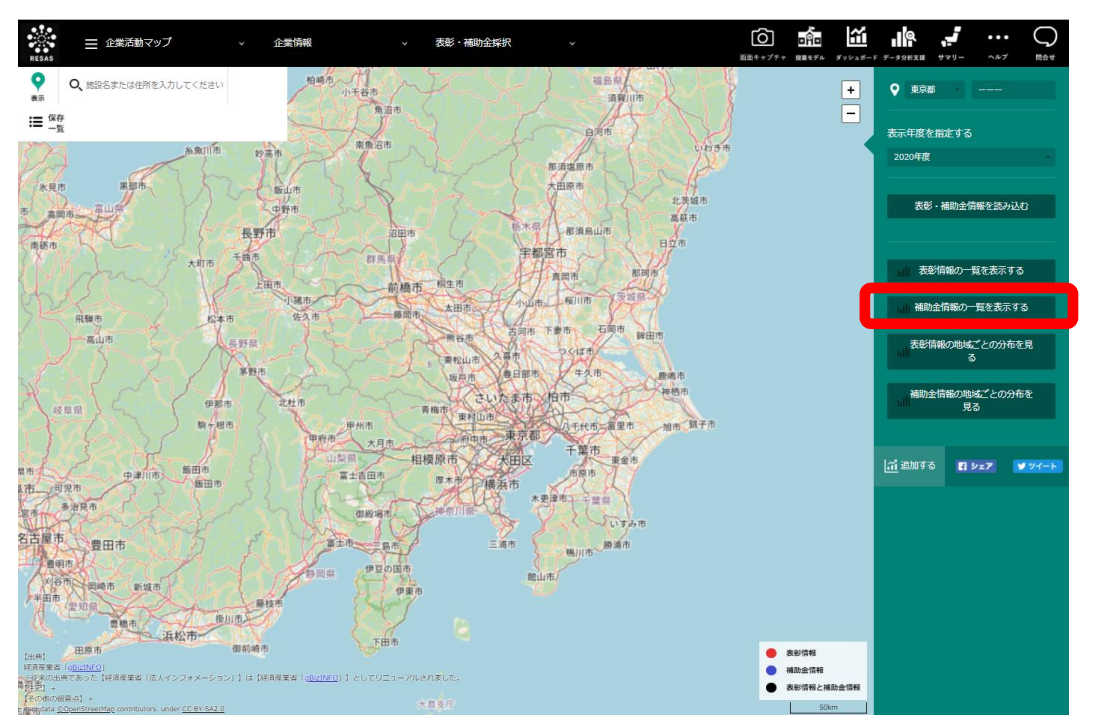

▶ 指定した地域の補助金交付先一覧が表示されます。

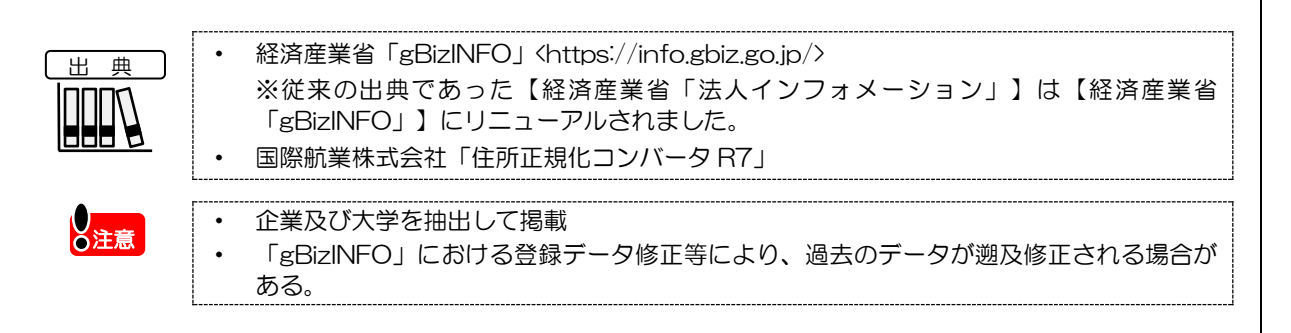

RESAS

地域経済分析システム

表彰·補助金採択

## <補助金交付先一覧の画面構成>

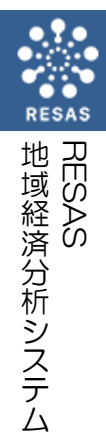

表彰·補助金採択

| 交付先名         交付決定           a k e N i n a<br>a w a Glight         2020/09           P O G 人木育・木<br>ンドネット         2020/05           A & A S A S A S A S A S A S A S A S A S                                                                                                    | 技変目            0/09/10         縦れた現代美術の海外発信復選事業           0/05/26         絵型成長選筆化総合対航/本材農業の<br>たちさ枝々な場面での木方古動<br>ロモーション/日本運動林永屋物・食<br>ローション/日本運動林永屋物・食<br>の/08/12         東林水屋物・自由<br>ローション/日本運動林永屋物・食<br>ログしジット制度を利用した代替           0/04/14         二期回フレジット制度を利用した代替           0/04/15         気和辺の大学・海域の構築成氏術利式用規<br>の/04/16           0/05/15         今和2 午房沖縄病構通信状態利式用規<br>の/06/29           原は油利振興交付金         2           0/04/18         農林海軍四体職員訂選続会本総合構<br>(5.8.5.C. (世球概要案) (法人マンフォメーション)1 は 1<br>(認知)<br>家 2           10/04/18         農林海軍四体職員訂選続会本 総合構                                                                                                    | 支出元(目)名称           前出・輸出力強化対策/ウッド・チェンジにつながる木材利           第2軍2/仕向け元の年後等クロシェクト報助事業           2回ン等の回収・報等プロジェクト報助事業           建事業費補助金(AIREV項式会社)           金           細助金           Mine | 文付書書           成生住用           東京都写医式中と13           第二第二年の写保護はノ電信           第二第二年の写保護はノ電信           第二第二年の写保護はノ電信           の海外向け音道・ブ           東京都平代国区大学年<br>13月1日           東京都平代国区大学年<br>13月1日           東京都千代国区外理目<br>14月1日           東京都田大学四日           10月           東京都田大学四日           東京都田大学四日           東京都田本大学四日           東京都田本学校開業           東京都台東区秋電第2           東京都台東区秋電第2 | <ul> <li>::1,461</li> <li>並び項<br/>文付兆名</li> <li>用欄</li> <li>第7日</li> <li>第7日</li> <li>第7日</li> <li>第7日</li> <li>第7日</li> <li>第7月</li> <li>第7月</li> <l< th=""><th>-<br/>-ルで自動的に続きを読み<br/>【】 ▶= 2】 ▼ 77 №</th></l<></ul> | -<br>-ルで自動的に続きを読み<br>【】 ▶= 2】 ▼ 77 №     |
|----------------------------------------------------------------------------------------------------|----------------------------------------------------------------------------------------------------|----------------------------------------------------------------------------------------------------|----------------------------------------------------------------------------------------------------|----------------------------------------------------------------------------------------------------|------------------------------------------|
| a k e N i n a<br>a w a glight<br>p O (A 木育・木<br>b U ネット<br>A 全量インターナ<br>コフル板式会社<br>2020/05<br>A 全量インターナ<br>コフル板式会社<br>2020/05<br>A 全量インターナ<br>2020/05<br>A 全量インターナ<br>2020/06<br>A 全量インターナ<br>2020/06<br>A 全量インターナ<br>2020/06<br>A 全量インターナ<br>2020/06<br>A 目エンタディン<br>2020/06<br>A 目エンタディン<br>2020/06<br>A 目<br>ロンタティン<br>2020/06<br>A 目<br>ロンタティン<br>2020/06<br>A 目<br>日本<br>日本<br>日本<br>日本<br>日本<br>日本<br>日本<br>日本<br>日本<br>日本<br>日本<br>日本<br>日本                                                                                                    | Q(09/10 段れた現代美術の海外発信登選事業     林変成長度変化比合対策/木材高度の     を含む様々な場面での木育活動     の(05/26 株変成長度変化比合対策/木材高度の     を含む様々な場面での木育活動     の(06/12 文化振設の場応度防止対策事業     の(06/12 文化振設の場応度防止対策事業     の(06/12 文化振設の場応度防止対策事業     の(06/12 文化振設の場応度防止対策事業     の(06/12 文化振設の場応度防止対策事業     の(06/12 文化振設の場応度防止対策事業     の(06/12 文化振設の構成     定転回のしたいと     電話の     の(06/29 原山道村原現交付会     の(06/29 原山道村原現交付会     の(06/29 原山道村原現交付会     の(06/28 原林売業団内装置     の(06/28 原林売業団内支援     の(06/28 原林売業団内支援     の(06/28 原林売業団内支援     の(06/28 原林売業団内支援     の(06/28 原林売業団内支援     の(06/28 原林売業団内支援     の(06/28 原林売業団内支援     の(06/28 原林売業団内支援     の)     の(06/28 原林売業団内支援     の(06/28 原林売業団内支援     の(06/28 原林売業団内支援     の)     の(06/29 原林売業団内支援     の(06/28 原林売業団内支援     の(06/28 原林売業団内支援     の)     の(06/28 原林売業団内支援     の(06/28 原林売業団内支援     の(06/28 原林売業団内支援     の(06/28 原林売業団内支援     の)                                                                                                    | 前出・輸出力強化対策/ウッド・チェンジにつながる木材料<br>業工業/仕向け先の転換等のための日本産農林水産物・食品<br>品等外販活開拓至金支援事業<br>フロン等の回収・破壊プロジェクト補助事業<br>集工業費補助金(AIREV株式会社)<br>金<br>繊肪会<br>球済産業業「( <u>BMANKO</u> ) 】としてリニューアルされました。     | 東京都港区は第4027<br>2 面 4 写伝来ビル 1 周<br>の海外向け筒級・プ<br>第二日 4 写前第可じ)<br>第二日 1 写<br>の海外向け筒級・プ<br>東京都市代田区大手4<br>日 3 面 1 写<br>2 面 2 6 写<br>第二日 4 面 1 写<br>1 4 面 1 写<br>1 4 面 1 写<br>1 0 写<br>2 面 2 6 写<br>第二日 5 面 1 の<br>東京都市代田区外神田<br>1 1 4 面 1 写<br>1 0 写<br>2 面 2 5 同<br>第二日 5 面 1 の<br>東京都社主小大事経<br>5 面 3<br>東京都会支野市論田<br>2 面 2<br>東京都台東区秋葉原 2                                                  | 日1<br>57日<br>57日<br>57日<br>57日<br>71丁<br>71丁<br>14丁<br>14丁<br>14丁<br>14丁<br>14丁<br>14丁<br>14丁<br>1                                                                                                    | ;<br>(清報<br>-ルで自動的に続きを読み<br>■ シェア ■ ツイート |
| PO法人本育・本<br>A全量インターナ<br>コンル核式会社<br>2020/05<br>MATTINA<br>MATTINA<br>MATTINA<br>MATTINA<br>NA<br>STATINA<br>NA<br>STATINA<br>STATINA<br>NA<br>STATINA<br>STATINA<br>NA<br>STATINA<br>NA<br>STATINA<br>STATINA<br>NA<br>STATINA<br>STATINA<br>S | 0/05/26         林葉成長覆筆化総合対抗/木材悪愛の<br>を含む様々な場面での木育活動           0/07/22         二日、二日、二日、二日、二日、二日、二日、二日、二日、二日、二日、二日、二日、二                                                                                                    | 部出・輸出力強化対策/ウッド・チェンジにつながる木材料<br>業事業/仕向け先の転換等のための日本産農林水産物・食品<br>高分和協商所設立支援事業<br>フロン等の回収・破壊プロジェクト補助事業<br>進事業費補助金(AIREV株式会社)<br>金<br>補助金                                                  | 田の理解課紙/1幅第     東京都中央区日本橋     2番14号新備町と)     第二1第     3番14号新備町と)     第二4第     3番14号新備町と)     第二4第     3番15     3番14     3番14     3番411     3番411     3番411     3番4111     3番4111     3年の部分的は一般での一般での一般での一般での一般での一般での一般での一般での一般での一般での                                                                                                    | <ul> <li>「丁目<br/>以前前<br/>前丁目<br/>以前前</li> <li>「丁目<br/>前丁目<br/>二丁目</li> <li>「丁丁目<br/>二丁目</li> <li>「オブラコン<br/>「「前高スペロー<br/>3.00</li> <li>「「「「「「」」」」」</li> <li>「「「」」」」</li> <li>「「」」」」</li> <li>「「」」」」</li> <li>「「」」」」</li> <li>「「」」」</li> <li>「「」」」</li> <li>「「」」」</li> <li>「「」」」</li> <li>「」」」</li> <li>「」」」</li> <li>「」」」</li> <li>「」」」</li> <li>「」」」</li> <li>「」」」</li> <li>「」」」</li> <li>「」」」</li> <li>「」」」</li> <li>「」」」</li> <li>「」」」</li> <li>「」」」」</li> <li>「」」」</li> <li>「」」</li> <li>「」」</li> <li>「」」」</li> <li>「」」</li> <li>「」</li> <li>「」」</li> <li>「」」</li> <li>」」</li> <li>」」</li></ul>         | -<br>-ルで自動的に続きを読み<br>■ シェア ■ 9イート        |
| A 全景インターナ<br>コナル株式会社<br>Un S P a C e<br>な会社<br>S A C D A C A C A C A C A C A C A C A C A                                                                                                    | 0/07/22         農林水産物・輸出力減持・強化返急対<br>ロモーション/日本産農林水産物・食           0/08/12         文化漁袋の端染症防止対策事業           0/08/12         文化漁袋の端染症防止対策事業           0/04/14         二回回ウレジット制度を利用した代替           0/04/01         国際共同製作映画支援事業           0/05/15         今和2 年度沖縄清報法(共振利広用提<br>の)(06/29)           原山油村原用交付会            0/04/28         農林漁業団体職員1項語(会本条絵件構<br>(G2/04/27)           「1000000000000000000000000000000000000                                                                                                    | ※平平ノ仕向け先の転換等のための日本産農林水産物・食品<br>品海外販商局が認急支援事業<br>フロン等の回収・破壊プロジェクト補助事業<br>進事業費補助金(AIREV項式会社)<br>金<br>編動金<br>経動金                                                                         | の海外向け器語・ブ 東京都千代田区大手手<br>日3番1号<br>東京都新賀区西新賀<br>2番26号<br>東京都千代田区外毎日<br>14番1号<br>東京都派行区南年台町<br>10号<br>東京都福生小大宇福<br>2番地3<br>東京都由東区秋堂席2<br>号<br>東京都台東区秋堂席2                                                                                                    | 丁丁丁<br>丁丁丁<br>日4丁<br>丁1番<br>〒26<br>清33                                                                                                    | :(清報<br>-ルで自動的に続きを読み<br>【】 ▶ェア  ▼ 77-ト   |
| un Space<br>武会社<br>2020/08<br>OWAエコシステ<br>2020/04<br>& 1Tンタテイン<br>2020/04<br>はまな会社<br>1REV株式会社<br>2020/04<br>H態度様式会社<br>2020/04<br>H態度様式会社<br>2020/04<br>H態度様式会社<br>2020/04<br>H適度間体編員共<br>2020/04<br>H適度間体編員共<br>2020/04<br>H適度間体編員共<br>2020/04<br>H適度間体編員共<br>2020/04<br>H適度間体編員共<br>2020/04<br>H適度間体編員共<br>2020/04<br>H適度間体編員共<br>2020/04<br>H適度間体編員共<br>2020/04<br>H適度間体編員共<br>2020/04<br>H適度間体編員共<br>2020/04<br>H適度間体編員共<br>2020/04<br>H適度間体編員共<br>2020/04<br>H適度面積低<br>全面の<br>日本<br>日本<br>日本<br>日本<br>日本<br>日本<br>日本<br>日本<br>日本<br>日本                                                                                                    | 0/06/12 文化振設の感染症防止対策事業     0/06/12 文化振設の感染症防止対策事業     1/06/14 二回面クレジット制度を利用した代替     0/06/01 国際共同製作映画支援事業     0/05/15 令和2年度沖縄情報通信技術利活用推     0/06/29 悪山漁村振興交付金     0/06/28 悪林漁業団体編員計源給合事務情補助     (/04/78 悪林漁業団体編員計源給合事務情補助     (/04/78 悪林漁業団体編員計源給合事務時間     (/04/78 悪林漁業団体編員計源給合事務時間     (/04/78 悪林漁業団体編員計源給合事務時間     (/04/78 悪林漁業団体編員計源給合事務時間     (/04/78 悪林漁業団体編員計源給合事務時間     (/04/78 悪林漁業団体編員計源給合事務時間     (/04/78 悪林漁業団体編員計源給合事務合称)                                                                                                    | フロン等の回収・破壊プロジェクト補助事業<br>進事業賃補助金(A J R E V 株式会社)<br>金<br>補助令<br>短調産業業「( <u>BW/NFO</u> ) 】としてリニューアルされました。                                                                               | 東京都新留区西新宿:<br>2 巻 2 6 号     東京都千代田区外範<br>日 1 4 巻 1 号     東京都祇的区面平台湾<br>1 0 号     東京都福祉市大学福祉<br>5 書地3     東京都福祉市大学福祉<br>5 書地3     東京都台市区秋葉原 2<br>東京都台東区秋葉原 2                                                                                                    | 17日<br>14丁<br>14丁<br>1日<br>1日<br>1日<br>1日<br>1日<br>1日<br>1日<br>1日<br>1日<br>1日                                                                                                    | -ルで自動的に続きを読み<br>■ シェア ■ <b>9</b> イート     |
| www.super-<br>sk. Sett.<br>sl 12>297-72<br>z020/04<br>sl 12>297-72<br>z020/04<br>li R E V # KL Sett.<br>z020/04<br>li R E V # KL Sett.<br>z020/04<br>li R E V # KL Sett.<br>z020/04<br>li R E V # KL Sett.<br>z020/04<br>li R E V # KL Sett.<br>z020/04<br>li R E V # KL Sett.<br>z020/04<br>li R E V # KL Sett.<br>z020/04<br>li R E V # KL Sett.<br>z020/04<br>li R E V # KL Sett.<br>z020/04<br>li R E V # KL Sett.<br>z020/04<br>li R E V # KL Sett.<br>z020/04<br>li R E V # KL Sett.<br>z020/04<br>li R E V # KL Sett.<br>z020/04<br>li R E V # KL Sett.<br>z020/04<br>without Sett.<br>z020/04<br>without Sett.<br>z020/04                                                                                                    | 0/04/14         二国間クレジット制度を利用した代替           0/04/01         国際共同員件映画支援事業           0/05/05         令和2年度沖縄情報通信技術利活用排           0/06/29         原山油村原同交付金           0/06/29         原は油利斯同交付金           0/04/28         原林油菜団体職員共活組合事務費補助           0/04/28         原林油菜団体職員は活組合主会会会会会会会会会会会会会会会会会会会会会会会会会会会会会会会会会会会会                                                                                                    | フロン等の回収・破壊プロジェクト補助事業<br>集事業費補助金 (AIREV株式会社)<br>金<br>編集会<br>MARG業者 [ <u>chur/MO</u> ] ] としてリニューアルされました。                                                                                | 東京都千代田区外神祖     日 1 4 雨 1 5     東京都法公区南平台市     1 0 5     東京都福生小大学福祉     5 南地 3     東京都あ巻る野市山町     2 南地     東京都台東区秋業際 2     東京都台東区秋業際 2                                                                                                    | ■4丁<br>「1日<br>〒1日<br>〒2<br>日<br>一<br>二<br>第<br>3<br>一<br>二<br>第<br>3<br>一<br>二<br>第<br>3<br>一<br>二<br>第<br>3<br>一<br>二<br>第<br>3<br>一<br>二<br>第<br>5<br>7<br>二<br>二<br>二<br>二<br>二<br>二<br>二<br>二<br>二<br>二<br>二<br>二<br>二                                                                                                    | - ルで自動的に続きを読み<br>■ シェア ■ サワイート           |
| a.1 エンタテイン<br>>> ト株式会社 2020/04<br>IRE V株式会社 2020/05<br>H級産程は会社 2020/06<br>H漁業団体編具科 2020/04<br>H漁業団体編具科 2020/04<br>H漁業団体編具科 2020/04<br>M満業業業 「2020/04<br>M満業業 「2020/04<br>M満業業 「2020/04<br>M満業業 「2020/04<br>M満業業 「2020<br>M満業業 「2020<br>M満業<br>M満業業 「2020<br>M満業<br>M満業<br>M満業<br>M満業<br>M満業<br>M満業<br>M満業<br>M満業                                                                                                    | 0/04/01         国際共同契件映画支援事業           0/05/01         令和2 全席沖縄清積逓低技術利活用推           0/05/02         原山油村振興交付金           0/06/29         原山油村振興交付金           0/04/28         原林海軍団体編員は済船会事務賃補助           0/04/28         原林海軍団体編員は済船会事務賃補助           0/04/28         原林海軍団体編員は済船会事務賃補助           (monthed)         「「「「「「」」」」」」」」」」」」」」」」」」」」           (monthed)         「「」」」」」」」           (monthed)         「」」」」」           (monthed)         「」」」」」                                                                                                    | 進事業費補助金(A J R E V 株式会社)<br>金<br>補助令<br>短調産業員「 <u>GBUNEO</u> 」」としてリニューアルされました。                                                                                                    | 東京都渋台辺南平台 10号 東京都福生市大字福生 5高地3 東京都部まる野市山 2高地 東京都がまる野市山 2高地 東京都がまる野市山 2高地 東京都台東区秋葉原2 号 東京都台東区秋葉原2                                                                                                    | 71番<br>67<br>726<br>8番3<br>番3                                                                                                    | 2 bz7 ¥ 74=k                             |
| 1 R E V 株式会社     2020/05      村頃夏株式会社     2020/06      林海軍団体臨員共     2020/04      林海軍団体臨員共     2020/04      林海軍団体臨員共     2020/04      林海軍団体臨員共     2020/04      武勇の出現     武勇な民族     名ののには、     本団をついた。      私助金交付      指定した地      並び順                                                                                                    | 0/05/15 令和2年度沖縄清報通信技術利活用推<br>0/06/29 売山油村原明交付金<br>0/04/28 売林漁業団体職員共済組合事務合補助<br>0/04/28 売林漁業団体職員は活納合生金紀付着<br>(100/07/28 売林売業店はインフォメーション」)は1<br>第6あった(純売産業店店人インフォメーション」)は1<br>第6歳の上で掲載                                                                                                    | 旗事業費補助金(A J R E V 株式会社)<br>金<br>補助会<br>純馬柴業賞 [ <u>churl/HG</u> ) ] としてリニューアルされました。                                                                                                    | 東京都福生小大字語5<br>5 景地 3<br>東京都あ赤る野市油町<br>2 高地<br>東京都台東区秋業際 2<br>東京都台東区秋業際 2                                                                                                    | 8 7<br>72 6<br>78 3<br>78 3                                                                                                    | ☐ 227< ▼ 97-k                            |
| H線運株式会社 2020/06<br>林漁業団体編算料 2020/04<br>除論業団体編算料 2020/04<br>「新潮産業「優報<br>業務の公開業で「優報<br>注意のというでは<br>(その他の運動構<br>注意した地」<br>】 並び順                                                                                                    | 0/06/29 景山通村原興交付会<br>の/04/28 景林海軍団体職員共済組合事務費補助<br>の/04/28 景林海軍団体職員は済組合事務費補助<br>の/04/28 景林海軍団体課員は済組合生か的付巻<br>(約305)に<br>(約305)に<br>(約35)に<br>(約35)に<br>(約35)に<br>(約35)に<br>(約35)に<br>(約35)に<br>(約35)に | 全<br>補助令<br>MJ県産業賞 [ <u>cHuilWO</u> ] ] としてリニューアルされました。                                                                                                    | 東京都あきる野市油1<br>2 南地<br>東京都台東区秋葉原 2<br>号<br>東京都台東区秋葉原 2                                                                                                    | F26<br>借3<br>: 冊3                                                                                                    |                                          |
|                                                                                                    | 0/04/28  原林漁業団体職員共済組合事務費補助 の/04/28  原林漁業団体職員共済組合事務費補助 の/04/28  原林漁業団体職員主済組合生金約付押 (G <u>87/MFG)</u> ((1)) (1)(1)(1)(1)(1)(1)(1)(1)(1)(1)(1)(1)(1)(                                                                                                    | 金<br>補助会<br>経済産業者「 <u>GBMINEO</u> 」】としてリニューアルされました。                                                                                                    | 東京都台東区秋葉原 2<br>号<br>東京都台東区秋葉原 2                                                                                                    | (市3)                                                                                                    |                                          |
| <ul> <li>株油車団体電具料</li> <li>2020/04</li> <li>(ご前)<br/>株式商業業「回転<br/>を定めたりまた。</li> <li>(その他の電話の<br/>企業の入りません。</li> <li>(その他の電話の<br/>企業の入りません。</li> <li>(その他の電話の)</li> <li>(その他の電話の)</li> <li>(日本の電話の)</li> <li>(日本の電話の)</li> <!--</td--><td>N/04/28<br/>最終海軍把体調賞 は高級合任金約付務<br/>「<u>gathroj</u>」<br/>向であった。[特済政策室前「流入インフォメーション」】は  <br/>調査点]<br/>著を始加して特載</td><td>ellhか<br/>M遺産業者「<u>obuilWO</u>」】としてリニューアルされました。</td><td>東京都台東区秋葉原;</td><td>2番3</td><td></td></ul>                                                                                                    | N/04/28<br>最終海軍把体調賞 は高級合任金約付務<br>「 <u>gathroj</u> 」<br>向であった。[特済政策室前「流入インフォメーション」】は  <br>調査点]<br>著を始加して特載                                                                                                    | ellhか<br>M遺産業者「 <u>obuilWO</u> 」】としてリニューアルされました。                                                                                                    | 東京都台東区秋葉原;                                                                                                    | 2番3                                                                                                    |                                          |
| (2001)<br>新闻電車「Gas<br>まであのは前で、<br>まであのは前の<br>まであのは前の<br>まであのした<br>地口<br>「その参のは前の<br>まであのした<br>地口<br>「その参のは前の<br>まであのした<br>地口<br>「その参のは前の<br>まであのした<br>地口<br>「その参のは前の<br>して<br>い<br>して<br>い<br>かられて<br>して<br>い<br>して<br>い<br>して<br>た<br>した<br>した<br>した<br>した<br>した<br>した<br>して<br>して<br>した<br>した<br>した<br>して<br>した<br>した<br>して<br>した<br>して<br>して<br>して<br>して<br>して<br>して<br>して<br>して<br>して<br>して                                                                                                    | (1997)                                                                                                    | M国産業者「 <u>oBu(NFO</u> 」】としてリニューアルされました。                                                                                                    |                                                                                                    |                                                                                                    |                                          |
| ● 亚〇順                                                                                                    | リ <b>先一見</b><br>地域の補助金交付先・                                                                                                    | 一覧が表示されます。                                                                                                    |                                                                                                    |                                                                                                    |                                          |
| <ul> <li>一覧に表示</li> <li>・交付け決</li> <li>・支債ご</li> <li>上記で</li> <li>・昇順</li> <li>・昇順</li> </ul>                                                                                                    | 示する並び順を以下<br>先名<br>決定日<br>元(目)名称<br>住所<br>択した並び順に関し                                                                                                    | での中から指定します。<br>て以下の中から指定しま                                                                                                    | す。                                                                                                    |                                                                                                    |                                          |

#### ● オプション

「画面スクロールで自動的に続きを読み込む」のチェックを入れると、一覧表に表示されていない データが存在する場合には、表の最下部までスクロールした際に自動的にデータを読み込み、画面 上に表示されます。

「画面スクロールで自動的に続きを読み込む」のチェックを外すと、一覧表に表示されていないデー タが存在する場合には、表の最下部に「続きを読み込む」ボタンが表示されます(ボタンを押下する と表示されていないデータが一覧に表示されます)。

# (7) 表彰企業数の地域別分布を表示する

都道府県別の表彰された企業数のグラフが表示されます。

## く表彰企業数の地域別分布の表示方法>

右メニューの「表彰情報の地域ごとの分布を見る」をクリックします。

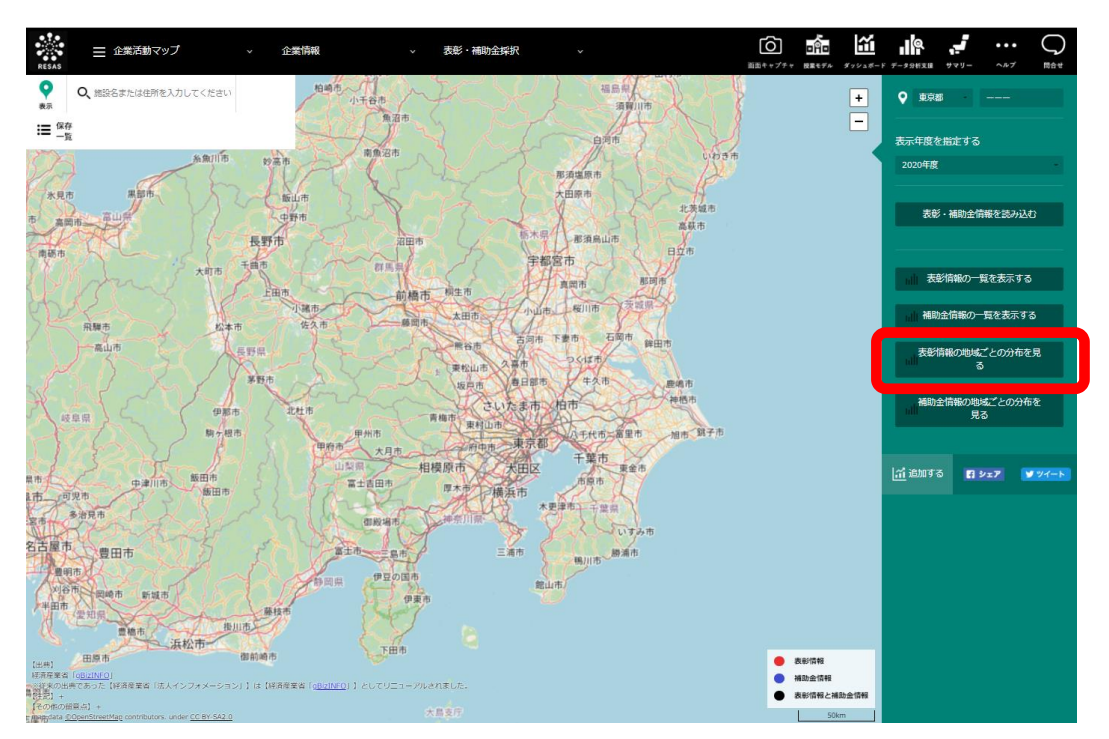

⇒ 指定した地域を中心とした都道府県ごとの表彰された企業数のグラフが表示されます。

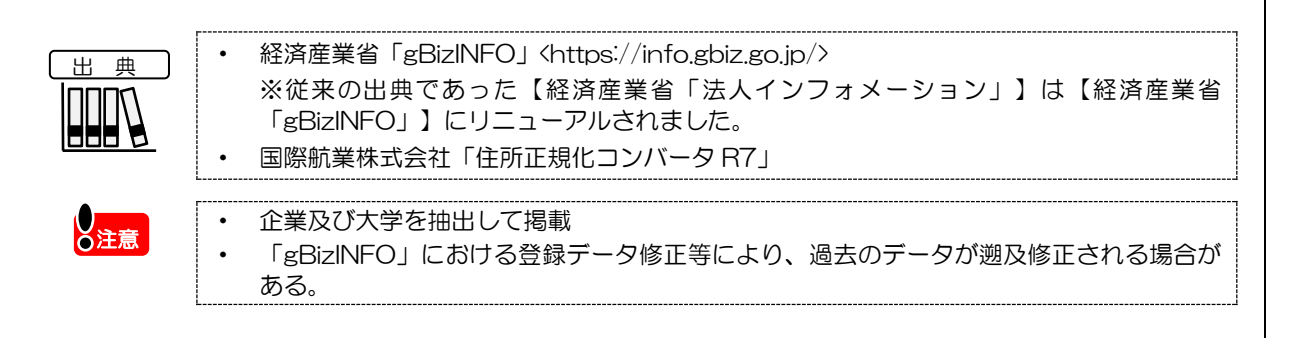

RESAS

地域経済分析システム

表彰·補助金採択

## く表彰企業数の地域別分布の画面構成>

※初期表示項目: 表示順=地域順で見る

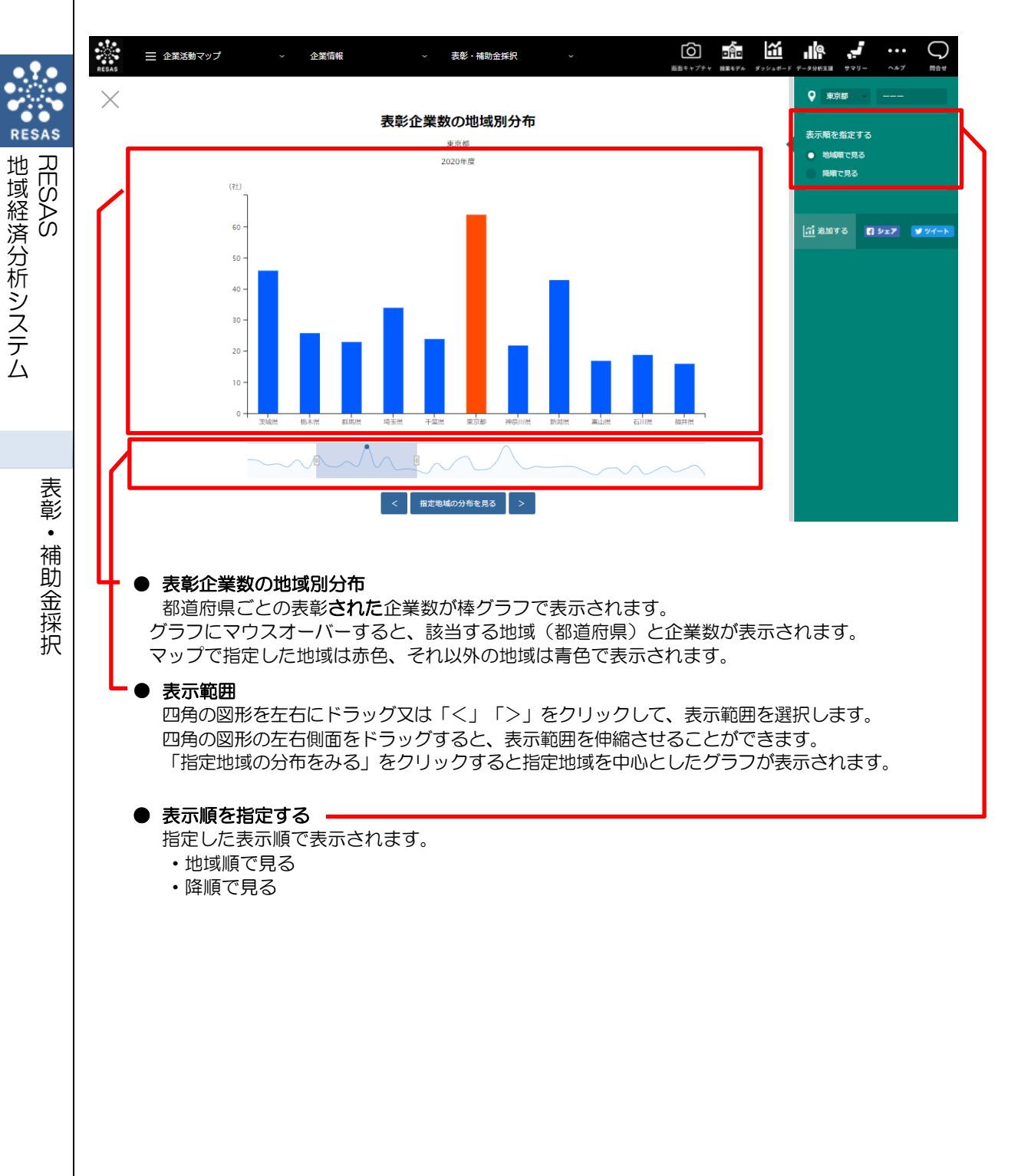

12

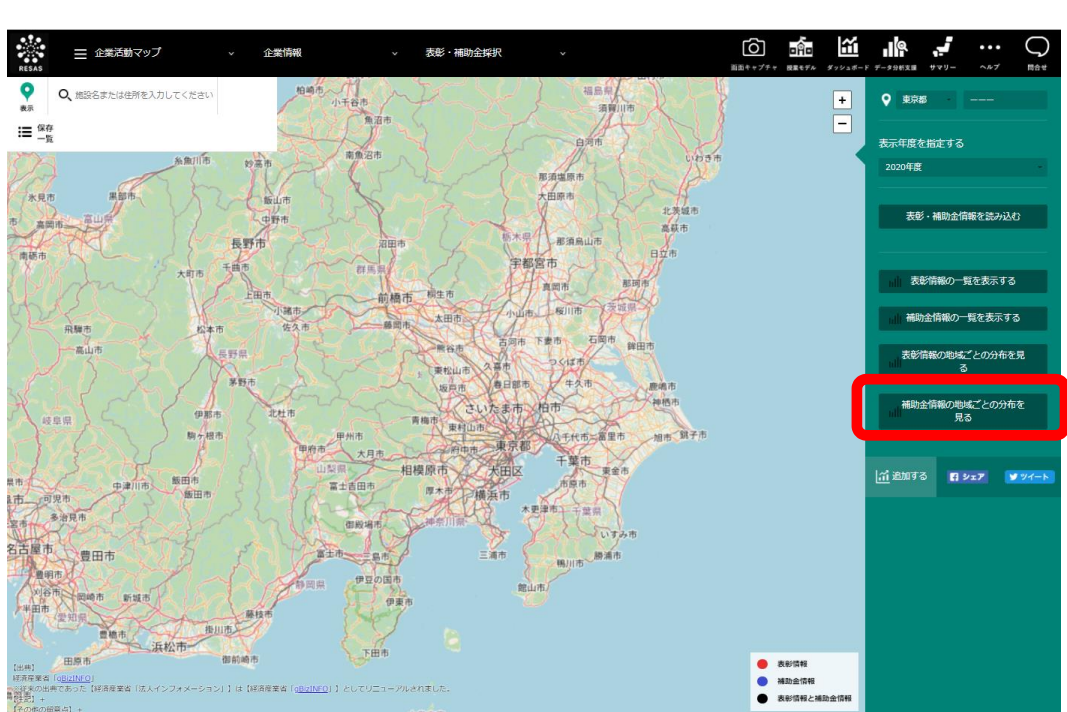

➡ 指定した地域を中心とした都道府県ごとの補助金情報のグラフが表示されます。

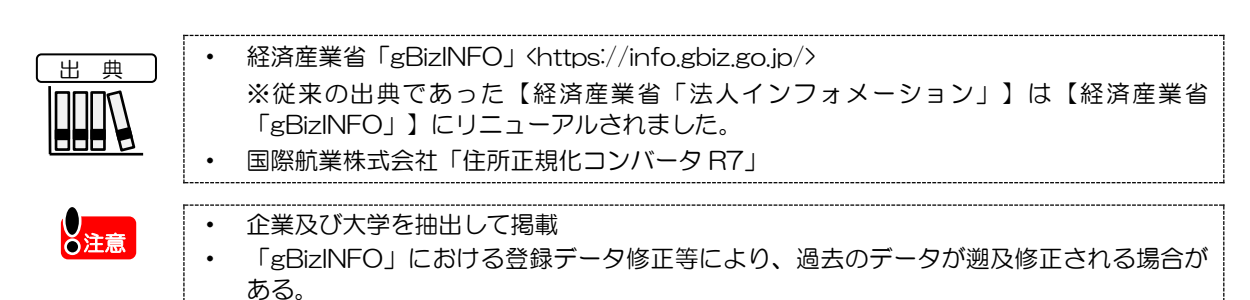

# (8) 補助金情報の地域別分布を表示する

都道府県別の補助金情報のグラフが表示されます。

補助金情報として、「表示する内容を指定する」で選択された値に応じて、補助金の交付件数、交付金額がグラフに表示されます。

## <補助金情報の地域別分布の表示方法>

右メニューの「補助金情報の地域ごとの分布を見る」をクリックします。

RESAS

地域経済分析システム

表彰・

補助金採択

## <補助金情報の地域別分布の画面構成>

※初期表示項目:地域順で見る、交付件数

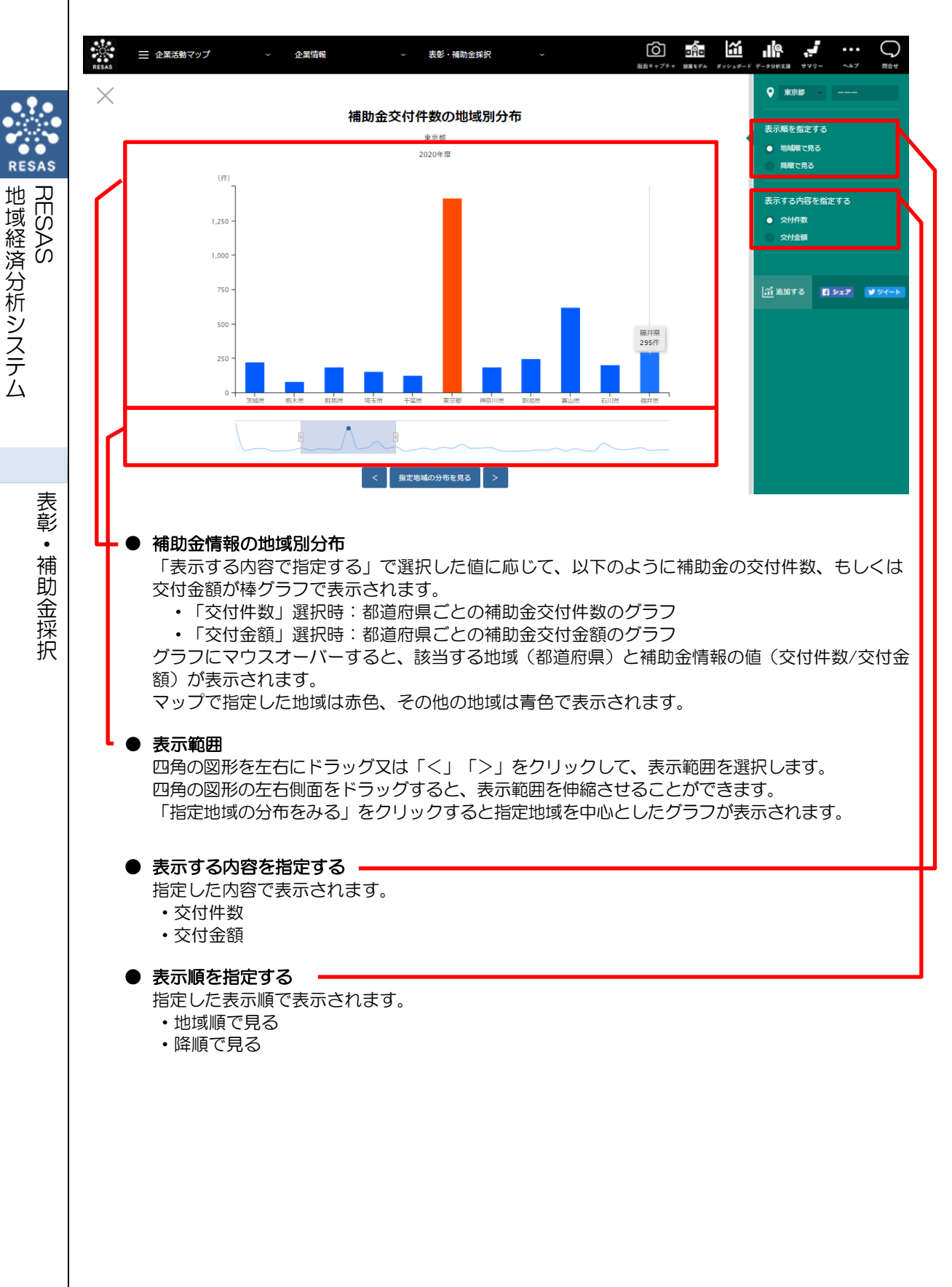

14